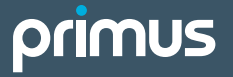

# Deco X50 Wi-Fi 6 Pod Set Up Guide

### FOLLOW THESE EASY STEPS TO SET UP YOUR ADDITIONAL WI-FI POD(S):

- 1. Place the additional Wi-Fi pod where you want it and plug it into a power outlet.
- 2. When the light on the bottom of the Wi-Fi pod is solid green, your additional pod is now connected to your Wi-Fi network. This can take up to 5 minutes.

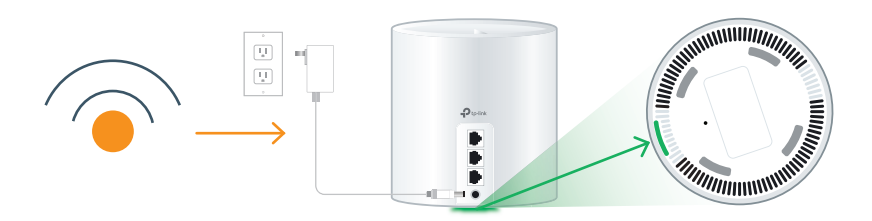

# CHECK THE STATUS OF YOUR POD BASED ON THE LED LIGHT COLOUR:

#### Yellow:

Wi-Fi pod unit is starting up

#### Blue solid/pulse:

Wi-Fi pod is auto connecting to your network.

#### Green:

Wi-Fi pod is ready to use.

#### Red:

Reboot the Wi-Fi pod by unplugging the power adapter. Wait 30 seconds, then plug back in. If red light continues, check your main Wi-Fi pod as it might need to be rebooted by following the same process.

**Tip:** If you have already downloaded the TP-Link Deco App, the Pod(s) can also be added to your existing Wi-Fi network by pressing the "+" sign in the upper right corner of the home screen.

## **CONNECTING WIRED DEVICES**

#### Each Wi-Fi 6 pod is equipped with three ethernet ports

Your modem will take one port on your main Wi-Fi pod. The additional ports or additional Wi-Fi pods can be used to connect a nearby device.

For example:

- Home Phone Analog
- Telephone Adapter (ATA)
- TV Set Top Box
- Gaming Console
- Computer

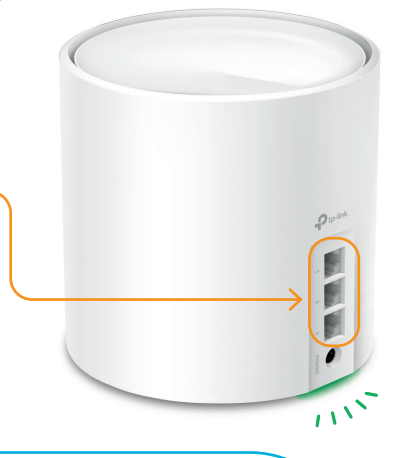

### Download the TP-Link Deco app to manage your service

- Customize your Wi-Fi name and password
- Parental controls
- Create a separate network for guests

For general support for your Internet, or for additional self-help resources visit **support.primus.ca** or contact our Technical Support team at **1-800-370-0015**.

240415 Primus Deco X50 Wi-Fi Pod Set Up Guide E